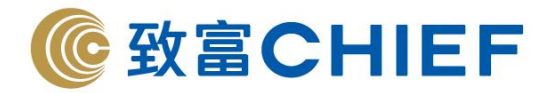

## Top Trader Client 內部轉賬使用指南

1. 在「現金提存」中<sup>,</sup>選擇「內部轉賬」

| 提存記錄 | 存入   | 提取  | 內部轉賬 | 繳費靈  |                            |  |  |  |  |
|------|------|-----|------|------|----------------------------|--|--|--|--|
| 由帳戶  | 現金託管 |     |      | •    | 內部轉賬截數時間                   |  |  |  |  |
| 數額   |      | HKE | -    | 0.00 | 內部轉賬之不適用時間為每日下午<br>3時至下午6時 |  |  |  |  |
| 至帳戶  |      | 現金  | 注記管  | -    |                            |  |  |  |  |
| 貨幣   |      | HKE | )    | •    |                            |  |  |  |  |
|      |      |     |      |      | 下一步 清除                     |  |  |  |  |

選擇戶口及數額後,按下一步會彈出確認視窗,可在確認視窗中查看匯率。

核對完成後按「確定」

| 👌 現金轉賬確認                 | ×        |  |  |  |  |
|--------------------------|----------|--|--|--|--|
|                          | 支帳戶口     |  |  |  |  |
| 帳戶類型                     | 現金託管     |  |  |  |  |
| 貨幣                       | HKD      |  |  |  |  |
| 金額                       | 1,000.00 |  |  |  |  |
|                          |          |  |  |  |  |
| 轉帳往                      |          |  |  |  |  |
| 至帳戶                      | 股票期權     |  |  |  |  |
| 貨幣                       | HKD      |  |  |  |  |
| 金額                       | 1,000.00 |  |  |  |  |
| 匯率                       | 1.0000   |  |  |  |  |
| *請留意:此兌換匯率僅為參考,準確數目以結單為準 |          |  |  |  |  |
|                          | 確定 取消    |  |  |  |  |

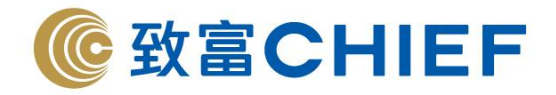

3a. 按「確認」後,如轉賬成功,會彈出以下視窗「轉賬已被接納」

| ♣ 現金提存 | ×  |
|--------|----|
| 轉賬已被接納 |    |
|        |    |
|        |    |
|        |    |
|        | 確定 |

3b. 如不能成功轉賬, 會彈出以下視窗「轉賬請求被拒絕」

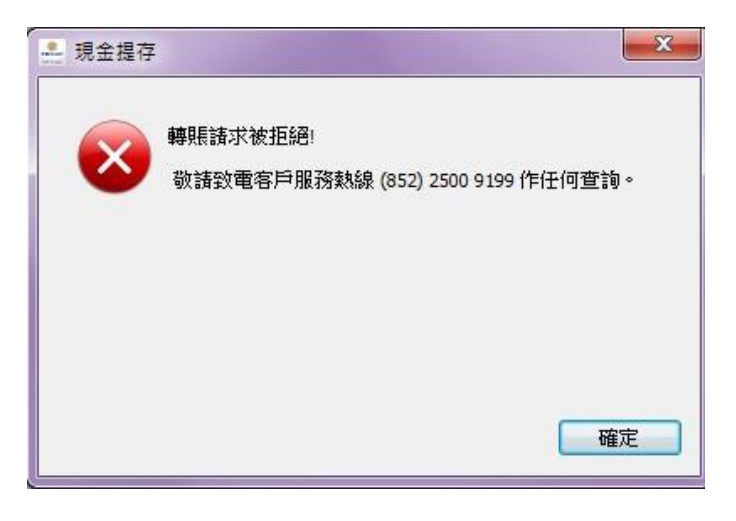

3c. 如在下午 3 時至下午 6 時轉賬,會出現以下視窗「轉賬請求失敗」

| - 注意 |                            |
|------|----------------------------|
|      | 轉賬請求失敗:                    |
| 1    | 內部轉賬之不適用時間為每日下午3時至下<br>午6時 |
|      | 確定                         |

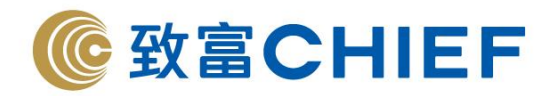

3d. 如在上午 8 時至下午 1 時由環球股票戶口轉賬到其他戶口, 會出現轉賬指示待處理視窗

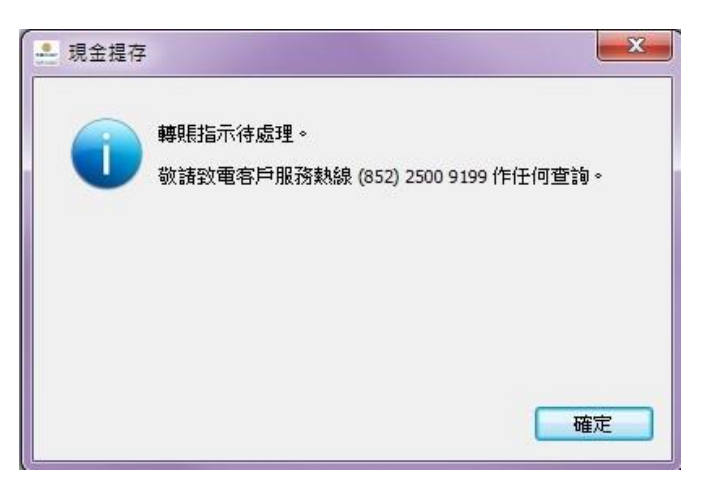

- 完 -

理財重質 創富重量